# Contents

| CA   | PITOLUL      | l                                                               | 2  |
|------|--------------|-----------------------------------------------------------------|----|
| Apli | cații de tip | Consola (Console Application)                                   | 2  |
| 1.   | Introduce    | ere                                                             | 2  |
| 1    | .1 Sint      | axa limbajului C#                                               | 2  |
|      | 1.1.1        | Nume                                                            | 2  |
|      | 1.1.2        | Identificatori                                                  | 3  |
|      | 1.1.3        | Cuvinte cheie                                                   | 3  |
|      | 1.1.4        | Constante                                                       | 4  |
|      | 1.1.5        | Variabile                                                       | 4  |
|      | 1.1.6        | Expresii și operatori                                           | 4  |
|      | 1.1.7        | Tipuri de date                                                  | 8  |
|      | 1.1.8        | Tipuri de conversii                                             | 8  |
|      | 1.1.9        | Opțiuni de afișare și scriere                                   | 10 |
|      | 1.1.10       | Comentarii                                                      | 12 |
| 2.   | Instalarea   | mediului de dezvoltare pentru realizarea aplicațiilor C#        | 13 |
| 2    | .1 Crea      | area unei aplicații de tip "Console Application"                | 13 |
|      | 2.1.1        | Structura unei aplicații de tip "Console Application"           | 14 |
|      | 2.1.2        | Adăugarea codului în aplicații de tip "Console Application"     | 15 |
|      | 2.1.3        | Compilarea și rularea aplicațiilor de tip "Console Application" | 16 |
| 3.   | Exerciții .  |                                                                 | 19 |

# **CAPITOLUL** 1

# Aplicații de tip Consola (Console Application)

Acest capitol prezintă câteva concepte introductive ale limbajului de programare C#, utilizând mediul de dezvoltare Microsoft Visual Studio. Sunt prezentate, de asemenea, câteva aplicații de tip Console Application.

## 1. Introducere

C# este un limbaj orientat spre obiect, elegant și sigur, care permite dezvoltatorilor să construiască o varietate de aplicații sigure și robuste care rulează pe .NET Framework. Puteți utiliza C# pentru a crea aplicații client Windows, servicii Web XML, componente distribuite, aplicații client-server, aplicații de bază de date și multe altele. Visual C# oferă un editor de coduri avansate, designeri convenabili pentru interfața cu utilizatorii, un debugger integrat și multe alte instrumente pentru a ușura dezvoltarea aplicațiilor bazate pe limbajul C# și pe .NET Framework.

## 1.1 Sintaxa limbajului C#

Limbajul C# are un alfabet format din litere mari și mici, cifre și alte semne. Pentru scrierea programelor (nume, expresii, separatori, delimitatori și comentarii) se folosesc "simboluri" cu semnificații lexicale.

## 1.1.1 Nume

Numele reprezintă o succesiune de caractere dat unei variabile, clase, metode, interfete etc și care are câteva reguli de bază:

Numele începe cu majusculă în cazul numelor pentru clase, metode, proprietăți, enumerări, interfețe, spații de nume;

 $\succ$ 

 $\mathbf{\Sigma}$ 

Dacă numele variabilelor este compus din mai multe cuvinte, primul începe cu literă mică, urmând ca celelalte nume să fie cu majusculă;

 $\succ$ 

Numele trebuie să înceapa cu o literă sau cu unul dintre caracterele "\_" și "@";

 $\succ$ 

Numele care reprezintă cuvinte cheie nu pot fi folosite în alt scop decât acela pentru care au fost definite;

 $\succ$ 

Cuvintele cheie pot fi folosite în alt scop numai daca sunt precedate de "@";

Două nume sunt distincte dacă diferă prin cel puțin un caracter;

## 1.1.2 Identificatori

Identificatorii sunt utilizați pentru a indica variabile, tipuri de date, constante simbolice sau metode. Lungimea maxima a acestora nu poate să depășească 31 de caractere. Primul caracter al unui identificator trebuie să fie o literă sau o subliniere.

## 1.1.3 Cuvinte cheie

Cuvintele cheie sunt niște identificatori predefiniți, care au o semnificație specială pentru compilator. În tabelul de mai jos sunt prezentate cuvintele cheie existente în C#(Tab.1).

| abstract | as       | base       | bool      | break     |
|----------|----------|------------|-----------|-----------|
| byte     | case     | catch      | char      | checked   |
| class    | const    | continue   | decimal   | default   |
| delegate | do       | double     | else      | enum      |
| event    | explicit | extern     | false     | finally   |
| fixed    | float    | for        | foreach   | goto      |
| if       | implicit | in         | int       | interface |
| internal | is       | lock       | long      | namespace |
| new      | null     | object     | operator  | out       |
| override | params   | private    | protected | public    |
| readonly | ref      | return     | sbyte     | sealed    |
| short    | sizeof   | stackalloc | static    | string    |
| struct   | switch   | this       | throw     | true      |
| try      | typeof   | uint       | ulong     | unchecked |
| unsafe   | ushort   | using      | virtual   | void      |
| volatile | while    |            |           |           |

### Tab.1 Cuvinte cheie în C#

De asemenea, mai există un set de cuvinte contextuale, care au semnificații specifice, prezentate în tabelul 2.

| ascending | by    | descending | equals | from |
|-----------|-------|------------|--------|------|
| get       | group | into       | join   | let  |

| on    | orderby | partial | select | set |
|-------|---------|---------|--------|-----|
| value | where   | yield   |        |     |

Tab.2 Cuvinte cheie în C#

În general se păstrează semnificația fiecăruia pentru a evita neclaritățile care pot să apară, însă, dacă dorim să dăm o alta semnificație cuvintelor se poate adăuga ca prefix simbolul "@".

### 1.1.4 Constante

O constantă reprezintă o valoare care nu se schimbă și care se folosește în repetate rânduri în codul aplicației. În general, numele constantei este sugestiv în a întelege scopul acesteia și se poate modifica intr-un singur loc. Acestea trebuie inițializate în momentul declarării lor și au un tip, un nume și o valoare.

Exista două modalități de declarare a constantelor, și anume:

 $\succ$ 

Utilizând modificatorul **const**, acestea sunt constante la compilare și trebuie inițializate la declararea lor;

Folosind modificatorul **readonly**, acestea sunt constante la execuție și inițializarea acestora se face la runtime.

#### 1.1.5 Variabile

O variabilă este o locație de memorie cu nume, căreia ii poate fi atribuită o valoare. Aceasta face distincție între minuscule și majuscule (ex: *sum* și *Sum* sunt două variabile disticte). Variabilele sunt declarate printr-o instrucțiune de forma: tip nume\_var; (*tip* reprezinta tipul variabilelei, operatiile premise asupra variabilei, iar *nume\_var* numele acesteia). Variabilele trebuie declarate înainte de a fi folosite, tipul variabilei neputând fi modificat ulterior.

Inițializarea unei variabile, dupa declararea ei se poate face astfel:

nume\_var = valoare;

Valoarea atribuită variabilei poate fi : a = 14, b = true, etc.

<u>Observație!</u>: Declararea și inițializarea unei variabile se poate face în același timp: int a = 14, bool b = true, etc.

1.1.6 Expresii și operatori

Expresie = operatori (acțiunea care se efectuează) + operanzi (execută operația)

Există trei categorii de operatori:

Unari – acționează asupra unui singur operand;

Binary – acționează între doi operanzi;

Ternari – acționează asupra a trei operanzi.

În C# sunt definiți mai mulți operatori. În cazul în care într-o expresie nu intervin paranteze, operațiile se execută conform priorității operatorilor. În cazul în care sunt mai mulți operatori cu

aceeași prioritate, evaluarea expresiei se realizează de la stânga la dreapta. În tabelul alăturat prioritatea descrește de la 0 la 13.

Operatorii sunt utilizați pentru a specifica care operații ar trebui să fie efectuate într-o expresie(Tab. 3).

| Prioritate | Тір                                   | Operatori                                                     | Asociativitate |
|------------|---------------------------------------|---------------------------------------------------------------|----------------|
| 0          | Primar                                | ( ) [ ] f() . x++ x new typeof sizeof<br>checked unchecked -> | ->             |
| 1          | Unar                                  | + - ! ~ ++xx (tip) true false & sizeof                        | ->             |
| 2          | Multiplicativ                         | * / %                                                         | ->             |
| 3          | Aditiv                                | +-                                                            | ->             |
| 4          | De delasare                           | << >>                                                         | ->             |
| 5          | Relational                            | < > <= >= is as                                               | ->             |
| 6          | De egalitate                          | == !=                                                         | ->             |
| 7          | And (SI) logic                        | &                                                             | ->             |
| 8          | XOR (SAU exclusive)<br>logic          | ٨                                                             | ->             |
| 9          | OR (SAU) logic                        | 1                                                             | ->             |
| 10         | AND (SI) conditional                  | &&                                                            | ->             |
| 11         | OR (SAU) conditional                  | 11                                                            | ->             |
| 12         | Conditional (ternar)                  | ?:                                                            | <-             |
| 13         | Atribuire simpla<br>Atribuire compusa | =<br>*= /= %= += -= ^= &= <<= >>=  =                          | <-             |

### Tab.3 Tabelul de priotitații

> Operatori de egalitate:

| =  | Atribuie o valoare     |
|----|------------------------|
| == | Teste pentru egalitate |

Operatori de incrementare şi decrementare:

| i++  | Incrementarea variabilei i cu 1       |  |
|------|---------------------------------------|--|
| i+=n | Incrementarea variabilei i cu n i=i+n |  |
| i*=n | Multiplicarea variabilei i cu n       |  |
| i-=n | Scaderea variabilei i cu n            |  |

> Operatori matematici și logici:

| + Adunare |
|-----------|
|-----------|

Informatica Industriala – Indrumator de laborator

| - | Scadere                    |
|---|----------------------------|
| * | Inmultire                  |
| / | Impartire                  |
| % | Modul                      |
| & | ORI (Logical AND)          |
| Λ | SAU-EXCLUSIV (Logical XOR) |
|   | SAU (Logical OR)           |

Evaluarea expresiei aritmetice este efectuată din partea stângă spre dreapta, luând în considerare ordinea evaluării periodice.

Operatori logici:

 $\succ$ 

 $\succ$ 

| && | SI (Conditional AND)          |
|----|-------------------------------|
| II | SAU (Conditional OR)          |
| !  | Inegalitate (Conditional NOT) |

Operatorul **&&** are o prioritate mai mare decât operatorul **||** și o prioritate mai mică decât operatorii de comparare. În operațiile && și ||, termenii utilizați reprezintă valori de tip *bool*.

<u>Observație!</u>: Regula de la C, în care o valoare numerică diferită de 0 este adevărată și o valoare egală cu 0 este falsă, nu este validă în C#.

Operații relationale:

| == | Verifica egalitatea     |
|----|-------------------------|
| != | Verifica inegalitatea   |
| >  | Mai mare decat          |
| <  | Mai mic decat           |
| >= | Mai mare sau egal decat |
| <= | Mai mic sau egal decat  |

Capitolul 1

Informatica Industriala – Indrumator de laborator

Exemplu 1.) Să se verifice dacă un număr citit de la tastatură este pozitiv sau negativ, utilizând operatorul ternar(?:).

Nota: Sintaxa operatororului ?: este: (condiție) ? (expr\_1) : (expr\_2), se evaluează condiția, dacă ea este adevărată se execută expr\_1, altfel se executa expr\_2.

Observație!: int. Parse convertește un șir de caractere în integer (int).

În urma rulării programului obținem:

| C:\Users\Admin\source | C:\Users\Admin\so |
|-----------------------|-------------------|
| -3                    | 7                 |
| -3 este nagativ       | 7 este pozitiv    |

Exemplu2.) Să se verifice dacă un numar este par sau impar, folosind operatorul %.

<u>Observație!</u>: Convert.ToInt32 este folosit pentru a face conversie dintr-un șir de caractere introdus de la tastatură în tipul int.

În urma rulării programului obtinem :

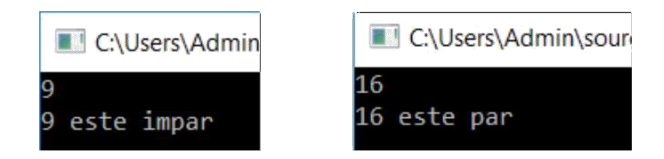

## 1.1.7 Tipuri de date

În limbajul C# există două categorii de tipuri generale de date, care sunt derivate din tipul **System.Object**. Acestea sunt:

- tipuri valorice (în cazul acestor tipuri de date, variabilele conțin valoarea implicită specifică tipului):
  - tipul simplu predefinit: byte, char, int, float etc.;
  - tipul enumerare enum;
  - tipul structură struct;

 $\succ$ 

tipuri referință (în cazul acestor tipuri de date, la declararea unei variabile nu are loc automat alocarea de spatiu) :

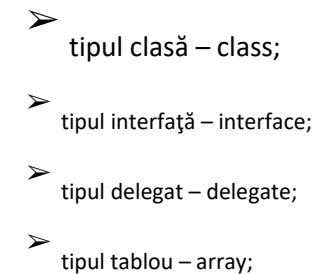

## 1.1.8 Tipuri de conversii

#### 1.1.1.1 Conversia implicită și explicită

O *conversie* permite ca o expresie de un anumit tip, sa fie tratată ca o expresie de un alt tip. *Conversia implicită* se efectueaza automat fară a fi nevoie de un operator de cast și se poate realiza doar daca valoarea copiată într-o locația de memorie este compatibila ca si tip.

Exista o regulă după care se efectuează conversiile implicte. În tabelul de mai jos sunt prezentate aceste reguli(Tab.4):

| Conversie din | In                                                            |
|---------------|---------------------------------------------------------------|
| sbyte         | short, int, long, float, double, decimal                      |
| byte          | short, ushort, int, uint, long, ulong, float, double, decimal |
| short         | int, long, float, double, decimal                             |
| ushort        | int, uint, long, ulong, float, double, decimal                |
| int           | long, float, double, decimal                                  |
| uint          | long, ulong, float, double, decimal                           |
| long          | float, double, decimal                                        |
| char          | ushort, int, uint, long, ulong, float, double, decimal        |

| float | double                 |
|-------|------------------------|
| ulong | float, double, decimal |

Tab.4 Reguli de conversii implicite

Uneori, conversiile implicite duc la pierderi de precizie a valorilor, lucru semnalat de compilator. Atunci când nu există posibilitatea conversiei implicite, se realizează *conversia explicită* prin intermediul expresiei *cast*.

Tabelul de mai jos prezintă regulile de conversii explicite (Tab.5).

| Conversie din | In                                                                       |
|---------------|--------------------------------------------------------------------------|
| sbyte         | byte, ushort, uint, ulong, char                                          |
| byte          | sbyte, char                                                              |
| short         | sbyte, byte, ushort, uint, ulong, char                                   |
| ushort        | sbyte, byte, short, char                                                 |
| int           | sbyte, byte, short, ushort, uint, ulong, char                            |
| uint          | sbyte,byte, short, ushort, int, char                                     |
| long          | sbyte, byte, short, ushort, int, uint, ulong, char                       |
| ulong         | sbyte, byte, short, ushort, int, uint, long, char                        |
| char          | sbyte, byte, short                                                       |
| float         | sbyte, byte, short, ushort, int, uint, long, ulong, char, decimal        |
| double        | sbyte, byte, short, ushort, int, uint, long, ulong, char, float, decimal |
| decimal       | sbyte, byte, short, ushort, int, uint, long, ulong, char, float, double  |

Tab.5 Reguli de conversii explicite

Exemplu3.) Conversia implicită și explicită

1.1.1.1 Conversia între numere întregi și șiruri de caractere

O expresie poate fi convertită de la un tip la altul utilizând metodele din clasa Convert. De exemplu:

```
class Program
{
    static void Main(string[] args)
    {
        int m = Convert.ToInt32(123.23);
    }
}
```

Pentru a converti șiruri de caractere la alte tipuri, se poate folosi *Parse*. Există șiruri care conțin cifre. Pentru a utiliza valoarea numerică, șirul ar trebui convertit la un număr întreg. De exemplu:

O altă metodă C# pentru parsarea numerelor întregi este *int.TryParse*. Diferența dintre int.TryParse și int.Parse este faptul că prima poate fi folosită când datele sunt corupte. De exemplu, atunci când datele conțin non-numerice sau caractere nevalide, ar trebui sa utilizam int.TryParse. Dacă datele sunt valide și constau numai din numere, int.Parse este o soluție bună.

#### 1.1.9 Opțiuni de afișare și scriere

>

Metodele din clasa Console, care aparține spațiului de nume *System* sunt utilizate în aplicațiile Console, pentru a putea scrie și a afișa informații în consolă. Printre cele mai utilizate metode de scriere și afișare pe scară largă, avem:

Write – scrie un mesaj către consolă;

WriteLine – scrie un mesaj către consolă și se mută către o linie nouă;

*ReadLine* – citește o linie de text de la tastatură și se mută la o linie nouă.

Există două modalități de utilizare a metodelor Write și WriteLine:

pentru tipurile de bază: *Console.WriteLine(valoare)* – permite afișarea directă, iar valoarea poate fi de orice tip (*int, string, char,* etc).

cu formatare: *Console.WriteLine(format,parametrii)* – șirul de formatare este compus din textul de afișat în care sunt introduse elemente de forma {i} în locul unde trebuie inserate valorile parametrilor (i – începe de la 0 și reprezintă poziția parametrului în listă) și se comportă ca și funcția *printf* in C.

Exemplu4.) Afișarea cu formatare

Rezultatul rulării acestui program este:

|    | C: | \ <mark>U</mark> se | rs\A | lexa | ndra | aF\sc | ource\re |
|----|----|---------------------|------|------|------|-------|----------|
| a= | 7, | b=                  | 9,   | C=   | 9,   | e=    | 7        |
|    |    |                     |      |      |      |       |          |

*Observație!:* Diferența dintre d++ și ++d este că expresia d++ incrementează valoarea lui d și returnează valoarea ne-incrementată pe când expresia ++d incrementează valoarea lui d și returnează valoarea incrementată.

Observație!: Unde avem {0} între ghilimele, se înlocuiește cu prima variabilă de după virgulă.

Exemplu 5.) Concatenare

*Observație!:* O altă metodă de afișare a datelor este utilizarea operatorul + care înseamnă concatenare de string-uri.

Rezultatul rulării programului este:

C:\Users\Admin\source\repos\ConsoleApp1\ConsoleApp1\Co

Pentru a introduce caractere de la tastatură se face fie utilizând metoda Console.Read(), aceasta returnează un întreg care trebuie convertit în tipul de date char, fie folosind metoda Console.ReadLine(), aceasta returnând un string.

Informatica Industriala – Indrumator de laborator

Capitolul 1

Exemplu 6.) Să se citească un caracter introdus de la tastatură.

Rezultatul rulării programului este:

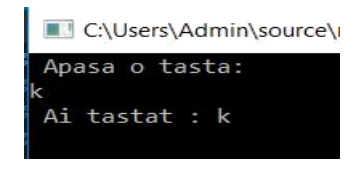

## 1.1.10 Comentarii

Există trei tipuri de comentarii admise de limbajul C#, și anume:

```
\succ
```

Comentariul pe un rand utilizând caracterele "// ". Tot ce urmează după acestea sunt considerate comentarii.

 $\succ$ 

Comentariul pe mai multe rânduri prin folosirea " /\* " (începutul comentariului) și " \*/ "

(sfarșitul comentariului). Tot textul cuprins între aceste simboluri se consideră comentariu.

 $\succ$ 

Creare document în format XML utizând " /// "; eXtensible Markup Language este un model de stocare a datelor nestructurate și semi-structurate, utilizat pentru trasferul de date între aplicații pe Internet.

Exemplu 7.) Utilizarea comentariilor

## 2. Instalarea mediului de dezvoltare pentru realizarea aplicațiilor C#

Pentru a realiza aplicații de tip "Console Application" în mediul de dezvoltare Visual Studio, trebuie să instalăm o versiune a acestuia de la adresa https://www.visualstudio.com/downloads/ (ex. Visual Studio Community).

## 2.1 Crearea unei aplicații de tip "Console Application"

După lansarea mediului de programare, selectăm din meniul File -> New -> Project, conform fig.

1. Din această fereastră se alege tipul proiectului Console Application, se denumeste proiectul (ex. ConsoleApplication1), se alege locația în care se va salva proiectul și se acționează butonul OK. Acesta este salvat în mod implicit în: C:\Users\Admin\source\repos.

| New Project                                                                                                |                                         |           |                                                                |                        | ? ×                                                 |
|----------------------------------------------------------------------------------------------------|-----------------------------------------|-----------|----------------------------------------------------------------|------------------------|-----------------------------------------------------|
| ▶ Recent                                                                                                   | 1                                       | .NET Fr   | amework 4.6.1 👻 Sort by: Default                               | - III II               | Search (Ctrl+E)                                     |
| <ul> <li>Installed</li> </ul>                                                                              |                                         | 5°        | Blank App (Universal Windows)                                  | Visual C#              | Type: Visual C#                                     |
| <ul> <li>✓ Visual C#</li> <li>Windows Universal</li> <li>Windows Classic Desktop</li> <li>▷ Web</li> </ul> |                                         |           | Cross-Platform App (Xamarin.Forms)<br>WPF App (.NET Framework) | Visual C#<br>Visual C# | A project for creating a command-line application   |
| <ul> <li>Office/Sharef</li> <li>.NET Core</li> <li>.NET Standard</li> </ul>                                | d                                       | C:        | Windows Forms App (.NET Framework)                             | Visual C#              |                                                     |
| Android<br>Cloud<br>Cross-Platfor                                                                          | m                                       | 5)<br>E'\ | Console App (.NET Framework)                                   | Visual C#              |                                                     |
| Extensibility<br>IOS<br>Test                                                                               |                                         |           | Class Library (.NET Standard)                                  | Visual C#              |                                                     |
| Þ tvOS<br>WCF                                                                                              |                                         | <b>S</b>  | ASP.NET Core Web Application                                   | Visual C#              |                                                     |
| <ul> <li>Visual Basic</li> </ul>                                                                           | -                                       | ⊕_        | ASP.NET Web Application (.NET Framework)                       | Visual C#              |                                                     |
| Not finding what y<br>Open Visual S                                                                        | ou are looking for?<br>Studio Installer | <b>5</b>  | Shared Project                                                 | Visual C#              | ÷                                                   |
| Name:                                                                                                    | ConsoleApplication                      | 1         |                                                                |                        |                                                     |
| Location:                                                                                                  | C:\Users\Admin\sou                      | rce\repos |                                                                | -                      | Browse                                              |
| Solution:                                                                                                  | Create new solution                     |           |                                                                | -                      |                                                     |
| Solution name:                                                                                             | ConsoleApplication                      | 1         |                                                                |                        | Create directory for solution Add to Source Control |
|                                                                                                    |                                         |           |                                                                |                        | OK Cancel                                           |

Fig.1 Alegerea șablonului pentru proiect

După crearea aplicației de tip consolă, se generează un fișier cu extensia .cs care provine de la C Sharp. Figura de mai jos (Fig.2) prezintă codul sursă generat automat la crearea unui proiect de tip Console Application.

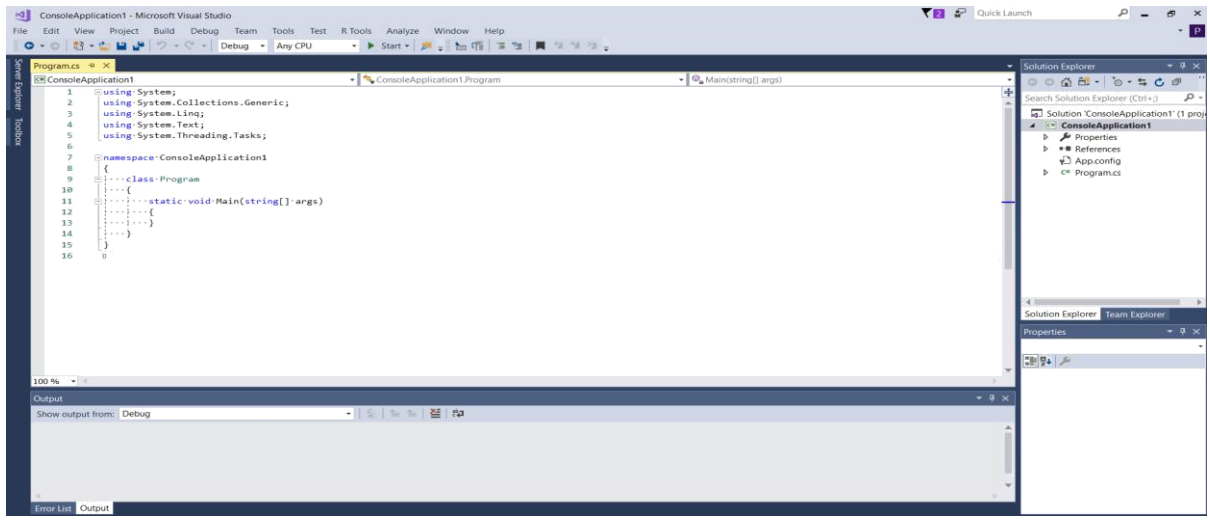

#### Fig.2 Console Application

## 2.1.1 Structura unei aplicații de tip "Console Application"

Structura unei aplicații de tip "Console Application", denumită ConsoleApplication1, este prezentată în fig. 3 și conține:

Un fișier Program.cs cu clasa principală Program;

Un fișier ConsoleApplication1.csproj care permite deschiderea proiectului;

 $\succ$ 

≻

Directoare bin, obj, Proprieties (doar acesta este vizibil in fereastra Solution Explorer). În directorul bin, subdirectorul Debug se creeaza in urma rulării fișierul executabil al aplicației.

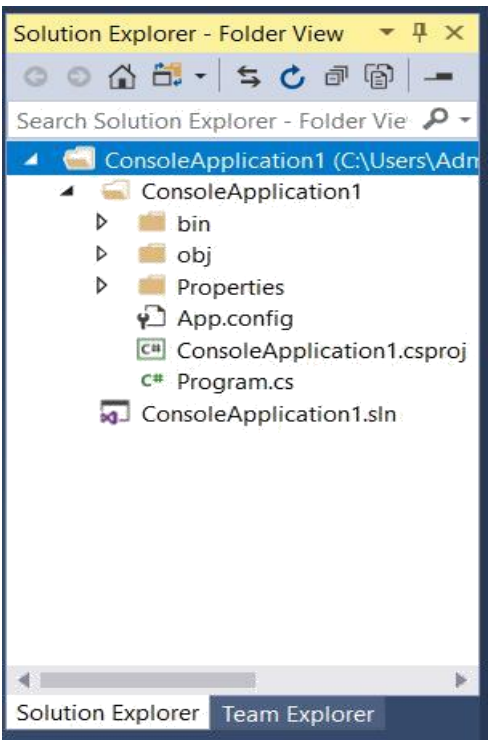

Fig3. Solution Explorer

O aplicație C# este formată din una sau mai multe clase, grupate în spații de nume (namespaces) și este obligatoriu ca doar una din aceste clase să conțină metoda (funcția) Main.

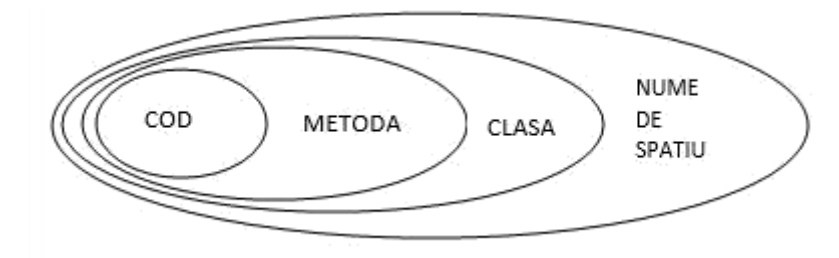

Fig4. Conținutul unei aplicații C#

## 2.1.2 Adăugarea codului în aplicații de tip "Console Application"

Adăugarea codului se face în interiorul metodei principale Main(). Clasa Console din namespace System este utilizată pentru operațiile de intrare-iesire și oferă o serie de metode, proprietăți și evenimente.

Ultima linie de cod contine Console.ReadKey(), aceasta se foloseste pentru a menține deschisă consola până când este apasată o tastă. Dacă această metodă lipsește, consola se va închide imediat după executarea programului(Fig.5).

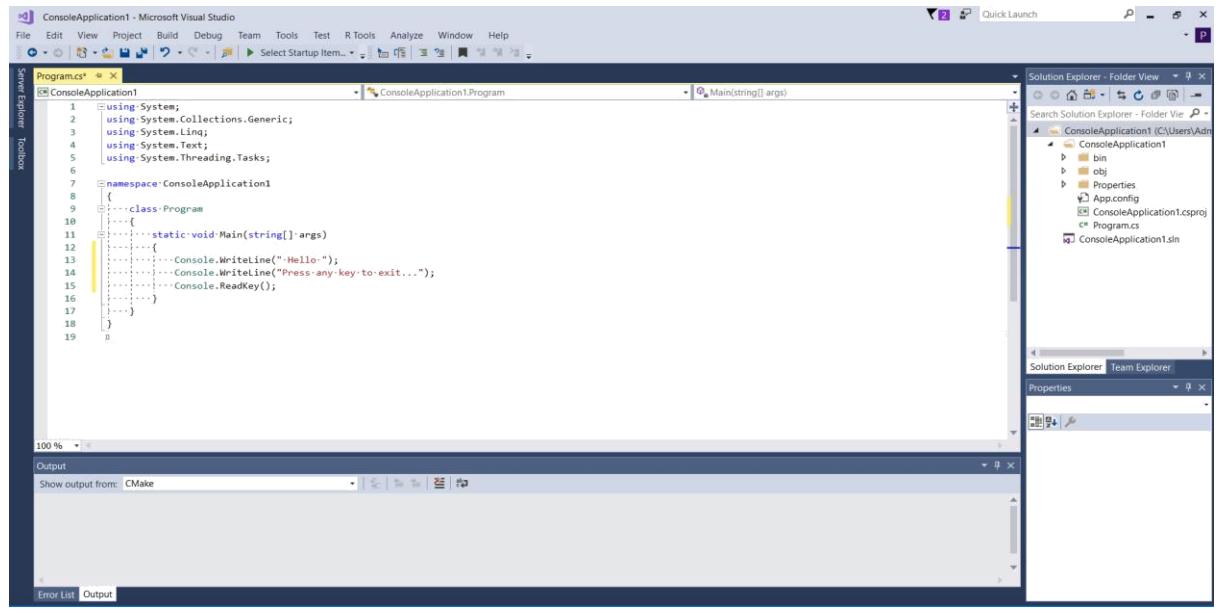

Fig.5 Console.ReadKey()

Datorită uneltei IntelliSense, scrierea codului sursă al aplicațiilor este ușoară. În momentul începerii tastării unui cuvânt, IntelliSense oferă o listă cu numele claselor, metodelor, evenimentelor, etc. Așa cum este prezentat în figura 6.

| ···class·Prog                          | ram                                 |      |                                                                   |
|----------------------------------------|-------------------------------------|------|-------------------------------------------------------------------|
| ·····static                            | <pre>void Main(string[] arg</pre>   | gs)  |                                                                   |
|                                        |                                     |      |                                                                   |
| •••••••••••••••••••••••••••••••••••••• | nsole.WriteLine("·Hello<br>nsole.wn | ·"); |                                                                   |
| CO                                     | isore.wi                            |      | e e e e e e e e e e e e e e e e e e e                             |
|                                        | Write                               | .du  |                                                                   |
| }                                      | 🕸 🛛 🗰 🕸                             |      | void Console.WriteLine() (+ 18 overloads)                         |
|                                        | <b>\$</b> \$ \$                     |      | Writes the current line terminator to the standard output stream. |

#### Fig. 6 Exemplu de utilizare a uneltei IntelliSense

Icoanele din IntelliSense cât și semnificația lor sunt prezentate în tabelul de mai jos(Tab. 6):

| Simbol | Semnificatie | Simbol | Semnificatie     | Simbol | Semnificatie          |
|--------|--------------|--------|------------------|--------|-----------------------|
| {}     | Namespace    | 3      | Event            | -      | Public<br>enumeration |
| ŝ      | Interface    |        | Public<br>method | -      | Protected enumeration |

| •                                                                                                    | Assembly              |          | Protected<br>method | 4        | Private<br>enumeration            |
|----------------------------------------------------------------------------------------------------|-----------------------|----------|---------------------|----------|-----------------------------------|
| C and the second second se | Delegate              | <b>※</b> | Structure           | •••      | Constant<br>inside<br>enumeration |
| 2                                                                                                    | Internal class        | ¢        | Public              | ÷        | Private<br>method                 |
| 8\$                                                                                                    | Protected<br>class    | 2\$      | Private class       | P        | Public<br>property                |
|                                                                                                    | Public<br>constant    | ¢=       | Protected constant  | P        | Protected property                |
| P                                                                                                    | Private<br>constant   | <i>i</i> | Public<br>variable  | <b>1</b> | Private<br>property               |
| <b>%</b>                                                                                                    | Protected<br>variable | <b>.</b> | Private<br>variable |          |                                   |

Tab.6 Icoanele din IntelliSense

## 2.1.3 Compilarea și rularea aplicațiilor de tip "Console Application"

Din meniul principal al mediului de progamare se selecteaza Build -> Build Solution (F6) și astfel se face compilarea aplicației ConsoleApplication1. În cazul în care există erori, acestea sunt afișate în fereastra Error List. Efectuând dublu click pe fiecare eroare în parte, cursorul din program se poziționează pe linia care conține eroarea.

Rularea programului se poate realiza în mai multe moduri:

 $\succ$ 

Rapid fără asistență de depanare (Start Without Debugging Ctrl+F5 sau cu butonul din bara de instrumente(Fig. 7));

| Tools | Test | R Tools | Analyze    | Window        | Help  |
|-------|------|---------|------------|---------------|-------|
| Any C | PU   |         | Start 🗸 👼  | 🛛 🚽 🖗 🗖       |       |
|       |      | and a   | Start      |               |       |
|       |      | 🔩       | ConsoleApp | lication1.Pro | ogram |

Fig. 7 Rapid fără asistență de depanare

#### Informatica Industriala – Indrumator de laborator

 $\succ$ 

| ess: [11108] ConsoleApplication1.exe | El Lifecycle Events + Thread: -                                                      | 🐔 201 Stack Frame:      |           |                                       |               |
|--------------------------------------|--------------------------------------------------------------------------------------|-------------------------|-----------|---------------------------------------|---------------|
| m.cs = + ×                           |                                                                                      |                         |           | <ul> <li>Diagnostic Tools</li> </ul>  | ~ # :         |
| 1 SoleApplication1                   | <ul> <li>ConsoleApplication1.Program</li> </ul>                                      | • 🖓 Main(string]] arg   | gs)       | • • • • •                             |               |
| 2 using System Collection            | nns Generic                                                                          |                         |           | Diagnostics session: 11 seconds       |               |
| 3 using System C\User                | $\label{eq:s_admin_source_repos} ConsoleApplication1\ConsoleApplication1\bin\Debug}$ | ConsoleApplication1.exe | - • ×     | 105                                   |               |
| 5 using System Hello                 |                                                                                      |                         | ^         | 4 Events                              |               |
| 6                                    | key to exit                                                                          |                         |           | A Process Memory (MP)                 |               |
| 7 enamespace Co                      |                                                                                      |                         |           | 7                                     | 7             |
| 9 El····class Pr                     |                                                                                      |                         |           |                                       |               |
| 10{                                  |                                                                                      |                         |           |                                       | ô.            |
| 12 <b>1</b>                          |                                                                                      |                         |           | CPU (% of all processors)             |               |
| 13                                   |                                                                                      |                         |           | 100                                   | 100           |
| 14                                   |                                                                                      |                         |           |                                       |               |
| 16                                   |                                                                                      |                         |           | Summary Events Memory Usage C         | PU Usage      |
| 18                                   |                                                                                      |                         |           | Events                                |               |
| 19 0                                 |                                                                                      |                         |           | Show Events (0 of 0)                  |               |
|                                      |                                                                                      |                         |           | Memory Usage                          |               |
|                                      |                                                                                      |                         |           | Take Snapshot                         |               |
|                                      |                                                                                      |                         |           | CPU Usage                             |               |
|                                      |                                                                                      |                         |           | Record CPU Profile                    |               |
|                                      |                                                                                      |                         |           |                                       | ~ ņ           |
| e                                    |                                                                                      |                         | ngs 🚺 0 N | lessages 🏋 Build + IntelliSense 🔹 Sea | rch Error L 🖇 |
|                                      |                                                                                      |                         | File      | Line Suppression St., Y               |               |
|                                      |                                                                                      |                         | *         |                                       |               |
|                                      |                                                                                      |                         |           |                                       |               |

Fig.8 Rezultatul rulării codului

O altă metodă pentru a rula programul este folosirea fișierului .exe din subdirectorul /bin/debug în afara mediul de dezvoltare, din Command Prompt. Rezultatul se poate vedea în figura 11;

<u>Notă:</u> Pentru a putea rula programul din Command Prompt, trebuie să avem calea(path) către fișierul executabil. Deci, primul pas este de a acționa click dreapta pe numele proiectului, pentru a putea deschide directorul în care este salvat proiectul, după care copiem calea (path) ca și în fig. 9, fig. 10:

C:\Users\Admin\source\repos\ConsoleApplication1\ConsoleApplication1\bin\Debug

| ConsoleApplication1 - Microsoft Visual Studio<br>le Edit View Project Build Debug Team Tools Test R Tools                                                                                                    | Analyze Window Help                                                                                                    |                                                                                         | ₹2 ₽ 0                                                                                                    | uick Launch                          | × ہے ۔<br>م                                            |
|----------------------------------------------------------------------------------------------------|----------------------------------------------------------------------------------------------------|-----------------------------------------------------------------------------------------|----------------------------------------------------------------------------------------------------|--------------------------------------|--------------------------------------------------------|
| O - O     O - O     Any CPU     Any CPU       Programus • X       ConsoleApplication1       1     Using:System: Collections.Generic;       3     Using:System: Collections.Generic;       4     Using:System: Text;       5     Using:System: Text;       6     - OnsoleApplication1       8     - OnsoleApplication1       8     - OnsoleApplication1       9     - ···· class-Program       10     - ··· class-troid Main(string[] args) | Start • [ P = ] In [ ] 3 In [ ] A In [ ] A In [ | - 🖉 Main(string[] args)                                                                 | <ul> <li>Build</li> <li>Rebuild</li> <li>Clean</li> <li>Analyze</li> <li>Publish.</li> </ul>                                                                                                    | Solution Explore                     | r • • • • • • • • • • • • • • • • • • •                |
| <pre>12</pre>                                                                                                    | exit");                                                                                                    |                                                                                         | Autolith as Azare Webob.     Publish as Azare Webob.     Publish Stored Procedures     Scope to This     New Solution Explorer View     Add     Manage NuGet Packages.     Get as StartUp Project     Debug     Initialize Interactive with Project     Surge Control | •                                    | r Team Explorer<br>→ # ×<br>tion1 Project Properties → |
| 100 % •<br>Cutput<br>Show output from: Debug<br>"ConsoleApplication1.exe" (CLR v4.0.30319: DefaultDemain): Loaded<br>"ConsoleApplication1.exe" (CLR v4.0.30319: DefaultDemain): Loaded<br>The program '[11108] ConsoleApplication1.exe" has exited with code                                                                                                    | [일종] 결 約<br>C:\WINDOKS\WIcrosoft.Net\assembly\GAC_32\mscor<br>C:\Warry\dmln\source\repos\Consoledpplication<br>-1 (@xfffffff).                                                                                                    | lib\v4.0_4.0.0_b77a5c561934e089\mscorlib<br>\(ConsoleApplication1\bin\Debug\ConsoleAppl | Cut     Cut     Paste     Rename Unload Project     Open Folder in File Explorer     Properties                                                                                                    | Ctrl+X<br>Ctrl+V<br>Del<br>Alt+Enter | ConsoleApplication1.cspr<br>C:\Users\Admin\source\re   |
| <<br>Error List. Output                                                                                                    |                                                                                                    |                                                                                         |                                                                                                    | Misc                                 |                                                        |

Fig.9 Deschiderea folderului sursă

| Informatica Indu                                                                                                    | nformatica Industriala – Indrumator de laborator Capitolul 1                             |                                                                              |                                                             |                               |            |          |              |
|----------------------------------------------------------------------------------------------------|------------------------------------------------------------------------------------------|------------------------------------------------------------------------------|-------------------------------------------------------------|-------------------------------|------------|----------|--------------|
| I ≥ I =   Debug       File     Home     Share       ←     →     √     I ⊂ Club                                                                                                    | View                                                                                     | ConsoleApplication1\bin\                                                     | )ebug                                                       |                               | V C) Searc | — E      | × د<br>• • • |
| dotnet     dotnet     dotnet | Name<br>ConsoleApplication1<br>ConsoleApplication1.exe.config<br>ConsoleApplication1.pdb | Date modified<br>06-Mar-18 12:01 P<br>06-Mar-18 11:51 A<br>06-Mar-18 12:01 P | Type<br>Application<br>XML Configuration<br>Program Debug D | Size<br>5 KB<br>1 KB<br>12 KB | • U Sear   | ar Debug |              |
| j bin ↓<br>3 items                                                                                                    |                                                                                          |                                                                              |                                                             |                               |            |          |              |

Fig.10 Folderul sursă

Deschidem o fereastră Command și se va tasta comada:

cd C:\Users\Admin\source\repos\ConsoleApplication1\ConsoleApplication1\bin\Debug, după care scriem numele fișierului executabil cu extensia .exe: ConsoleApplication1.exe, la fel ca și în exemplul de mai jos (Fig.11).

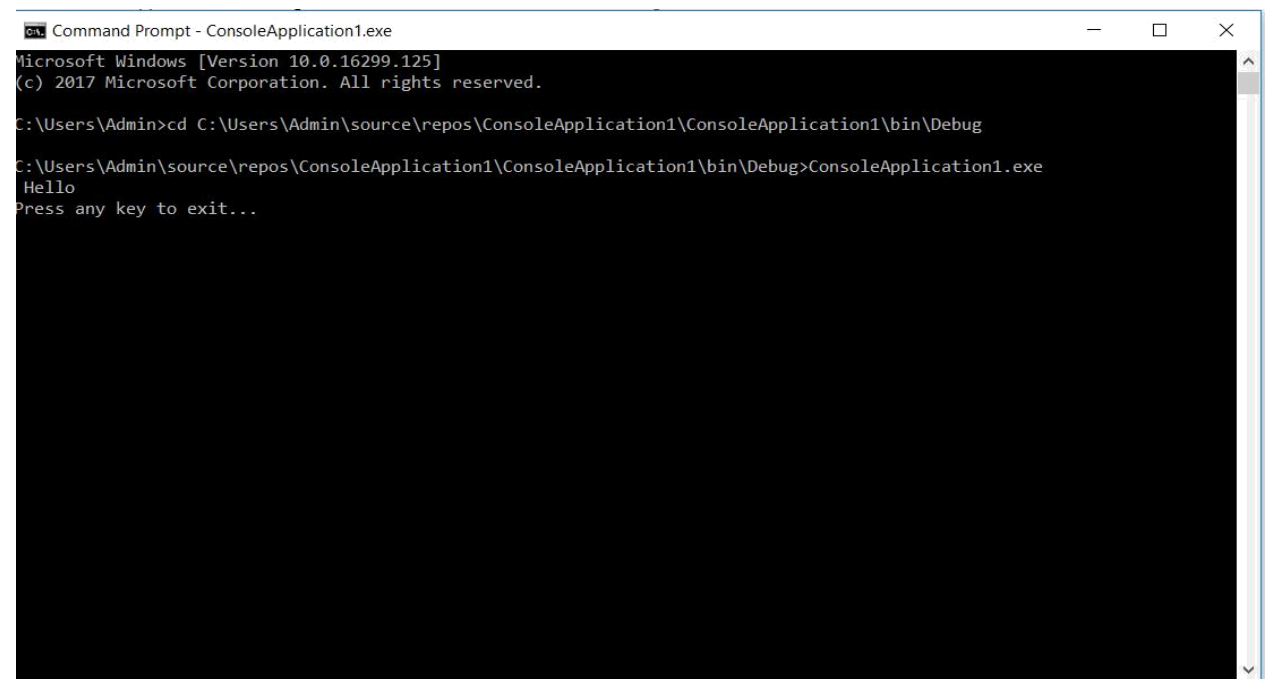

Fig.11 Rularea aplicatiei din Command Prompt

rapid cu asistenţă de depanare (Start Debugging F5 sau cu butonul din bara de instrumente);

rulare pas cu pas (Step Into F11 și Step Over F10) ;

rulare rapidă până la linia marcată ca punct de întrerupere (Toggle Breakpoint F9 pe linia respectivă şi apoi Start Debugging F6). Încetarea urmăririi pas cu pas (Stop Debugging Shift+F5) permite ieşirea din modul depanare şi revenirea la modul normal de lucru.

*Observatie!:* Toate opțiunile de rulare și depanare se găsesc în meniul Debug al mediului de programare (Fig. 12).

| Deb            | bug                            | Team       | Tools    | Test | R Tools | Analyze     | Win |
|----------------|--------------------------------|------------|----------|------|---------|-------------|-----|
|                | Wir                            | ndows      |          |      |         |             | •   |
|                | Graphics                       |            |          |      |         |             | •   |
|                | Start Debugging                |            |          |      |         | F5          |     |
| ⊳              | Start Without Debugging        |            |          |      |         | Ctrl+F5     |     |
| $\otimes$      | Att                            | ach Unity  |          |      |         |             |     |
|                | Performance Profiler           |            |          |      |         | Alt+F2      |     |
| ¢ <sup>©</sup> | Attach to Process              |            |          |      |         |             |     |
|                | Other Debug Targets            |            |          |      |         |             | •   |
|                | Pro                            | filer      |          |      |         |             | •   |
| *              | Ste                            | p Into     |          |      |         | F11         |     |
| 3              | Ste                            | p Over     |          |      |         | F10         |     |
|                | Tog                            | gle Break  | cpoint   |      |         | F9          |     |
|                | Net                            | w Breakpo  | oint     |      |         |             | •   |
| 32             | Del                            | ete All Br | eakpoint | S    |         | Ctrl+Shift+ | F9  |
|                | Cle                            | ar All Dat | aTips    |      |         |             |     |
|                | Export DataTips                |            |          |      |         |             |     |
|                | Import DataTips                |            |          |      |         |             |     |
| ¢              | Options                        |            |          |      |         |             |     |
| ۶              | ConsoleApplication1 Properties |            |          |      |         |             |     |

Fig12. Bara de instrumente pentru rularea aplicației

# 3. Exerciții

- **Ex1** Să se determine și să se afișeze primii n termeni ai secvenței Fibonacci. (F0 = 0, F1 = 1, după care se utilizează formula recursivă Fn = Fn-1 + Fn-2).
- **Ex2** Citiți două numere reale de la tastatură și apoi, utilizând operatorii binari +, -, \*, /, să se execute câteva calcule. Sa se creeze o clasă care să conțină metode pentru operațiile matematice cât și o metodă pentru afișare.
- **Ex3** Să se realizeze o aplicație care să convertească temperaturi din °C în °F și din °F în °C, utilizând formulele  $F=C\cdot9/5+32$ ,  $C=(F-32)\cdot5/9$ . Aplicația trebuie să conțină două metode, iar valorile să se introducă de la tastatură.
- Ex4 Să se calculeze greutatea ideală (kg) în funcție de înălțime (cm), vârsta (ani) și sex (f sau m). Să se creeze o clasă nouă care să conțină trei metode: două pentru calculul greutății și una pentru afișarea greutății ideale utilizând formulele de mai jos. Parametrii sunt citiți de la tastatură.

Bărbați: Greutatea ideală = [înălțimea (cm) -100 - ( (înălțimea-150 ) /4 )] + ( (vârsta-20) /4);

#### Femei: Greutatea ideală = [înălțimea (cm) -100 - ( (înălțimea-150 ) /2.5)] + ( (vârsta-20) /6)).

**Ex5** Să se introducă un șir de numere întregi de la tastatură și să se calculeze media geometrică și aritmetică a numerelor.